**User's Manual of Mobile Phone** 

# Contents

| 1                                                | Preface4                                        |  |  |  |  |
|--------------------------------------------------|-------------------------------------------------|--|--|--|--|
| 1.1                                              | Insert SIM card and battery4                    |  |  |  |  |
| 1.2                                              | Insert memory card4                             |  |  |  |  |
| 1.3                                              | Battery charging4                               |  |  |  |  |
| 1.4                                              | Power on and off                                |  |  |  |  |
| 1.5                                              | Phone display & key basics                      |  |  |  |  |
| 2                                                | Interface                                       |  |  |  |  |
| 2.1                                              | Home screen                                     |  |  |  |  |
| 2.2                                              | Onscreen Keyboard7                              |  |  |  |  |
| 2.3                                              | Applications                                    |  |  |  |  |
| 3                                                | Phone Call10                                    |  |  |  |  |
| 3.1                                              | Making a call10                                 |  |  |  |  |
| 3.2                                              | Answering and Ending a call10                   |  |  |  |  |
| 3.3                                              | Using call history                              |  |  |  |  |
| 4                                                | Contacts                                        |  |  |  |  |
| 4.1                                              | Add a contact                                   |  |  |  |  |
| 4.2                                              | Edit contact details                            |  |  |  |  |
| 4.3                                              | Communicate with a contact                      |  |  |  |  |
| 4.4                                              | Silvi contacts import and export                |  |  |  |  |
| 5                                                | Messaging                                       |  |  |  |  |
| 6                                                | Camera & Gallery                                |  |  |  |  |
| 7                                                | Music17                                         |  |  |  |  |
| 8                                                | Browser                                         |  |  |  |  |
| 9                                                | Clock                                           |  |  |  |  |
| 10                                               | Calendar21                                      |  |  |  |  |
| 11                                               | Calculator                                      |  |  |  |  |
| 12                                               | Search23                                        |  |  |  |  |
| 13                                               | Other applications                              |  |  |  |  |
| 14                                               | Settings                                        |  |  |  |  |
| 14.1                                             | Dual Sim Settings                               |  |  |  |  |
| 14.2                                             | Wireless & networks25                           |  |  |  |  |
| 14.3                                             | Language and keyboard25                         |  |  |  |  |
| 14.4                                             | Date & time25                                   |  |  |  |  |
| 14.5                                             | Audio profiles25                                |  |  |  |  |
| 14.6                                             | Display Settings                                |  |  |  |  |
| 15                                               | Additional FunctionError! Bookmark not defined. |  |  |  |  |
| 15.1                                             | U Disk Function Error! Bookmark not defined.    |  |  |  |  |
| 16                                               | Maintenance of Mobile Phone                     |  |  |  |  |
| 17                                               | Safety Message and notices                      |  |  |  |  |
| Safe pow                                         | Safe power on                                   |  |  |  |  |
| Safe transportation first27                      |                                                 |  |  |  |  |
| Disturbance                                      |                                                 |  |  |  |  |
| All mobile phone performances might be disturbed |                                                 |  |  |  |  |
|                                                  | when in hospital 27                             |  |  |  |  |
|                                                  |                                                 |  |  |  |  |

| Turn off on an airplane2            | 27 |
|-------------------------------------|----|
| Turn off when at a gasoline station | 27 |
| Turn off around exposure Area       | 27 |
| Proper use                          | 27 |
| Use qualified after sale service    | 27 |
| Accessories and batteries           | 27 |
| Waterproof                          | 27 |
| Backup2                             | 27 |
| Connect to other devices            | 27 |
| SOS emergency calls                 | 27 |

### **1** Preface

Thank you for choosing this smart phone.

# **1.1 Insert SIM card and battery**

- Long press Power key for 3s to turn it off;
- Remove the back cover from the gap at the end side of the phone;
- Remove the battery. Insert SIM1 (per the mark "SIM1" on the card slot. The contactor shall face down (note the notch on the SIM card is in line with the slot). Push the SIM card inwards from the card slot until it absolutely fits the slot.
- ▶ Insert SIM2 in the same manner.

Insert the battery with metallic contact aligned to the phone battery contact and replace the back cover.

### 1.2 Insert memory card

This phone supports the T-Flash memory card. After it is inserted, you can browse or copy, etc. the files stored in the memory card. Also, the disk space of this phone can be expanded.

- Remove the back cover and battery;
- > Insert the memory card as the prompt on the card slot shows.

Warning:

Please don't insert or remove the memory card quickly or frequently to avoid damage.

# **1.3 Battery charging**

The phone battery may be charged with travel charger.

Insert the battery in the phone correctly;

- Charging port is at the right side of this device below the screen, let the charger arrow towards the screen, insert the charger plug into the screen, and connect the charger to the standard power supply socket.
- After the charger is inserted, the battery intensity icon on the upper right of the screen starts running, which means the battery begins charging. When it is charged full, the icon stops running and the battery icon on the screen comes full
- After charging is over, cut off the connection between the charger and the standard power supply socket and then that between this device and the charger by pressing the buttons on both sides of the charger.

# 1.4 Power on and off

Power off

۶

> Long press Power key for 3s to turn on this phone.

Power off

> Long press Power key for 3s to turn off this device.

### 1.5 Phone display & key basics

When this device is standby, you may activate some functions quickly if pressing some key.

| Key            | Operation     | Function                                                                                                    |
|----------------|---------------|----------------------------------------------------------------------------------------------------|
| Power key      | Long<br>press | To turn on your phone and or To turn off your phone, press and hold <b>Power Key</b> till Phone options menu appears. |
| Volume<br>Keys | press         | Press to adjust the volume.                                                                                           |

# 2.1 Home screen

Wherever you are, whatever you're doing on your phone, simply touch **HOME** to return to Home screen.

The home screen is your starting point for using applications on your phone. You can customize your Home screen as you like.

To add a Home screen item, touch and hold an empty area to access the context menus, choose wallpaper from items.

To remove items from the Home screen, touch and hold an item and when it vibrates, drag it to the Trash icon

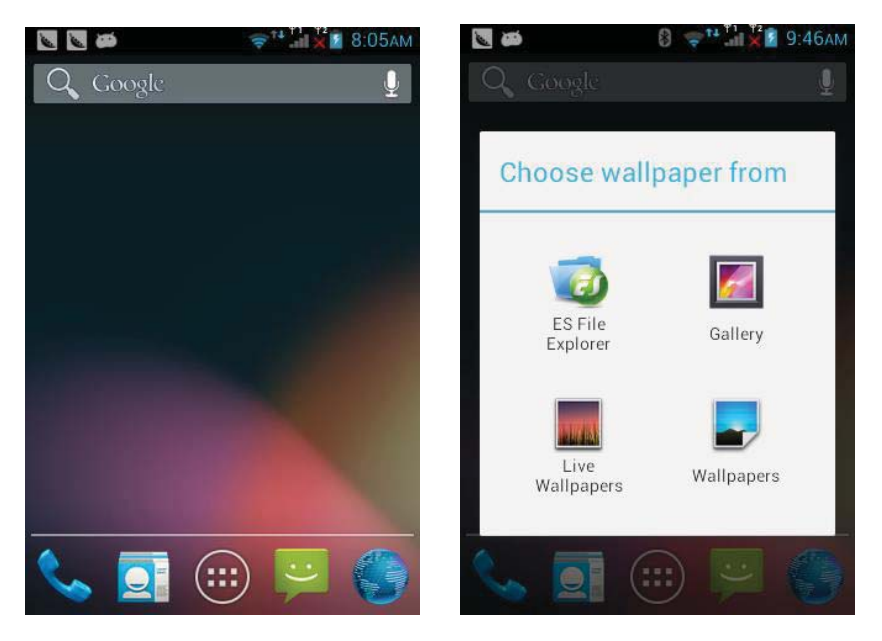

Quick Start: Home Screen & Apps Start from the home screen to explore apps and more.

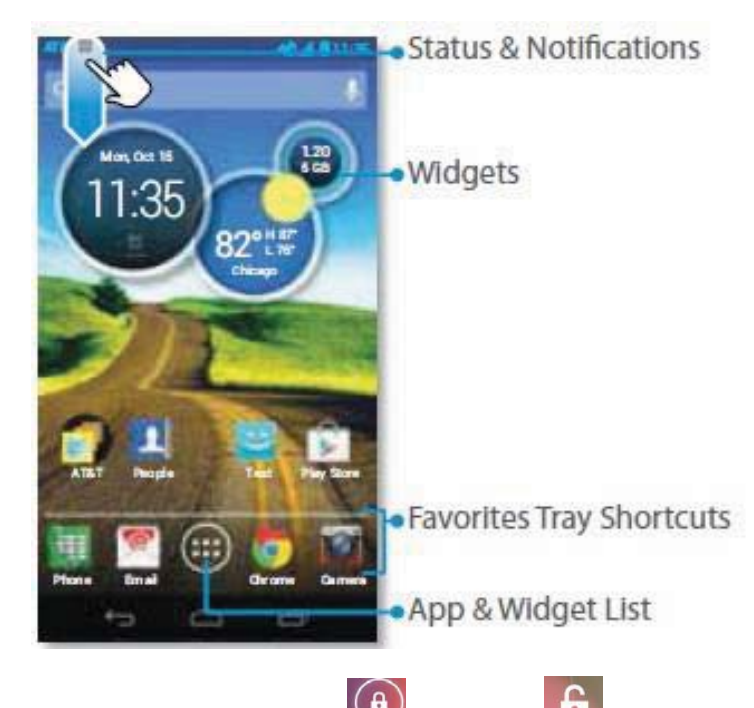

- Screen lock :To unlock the screen, touch
  State a N = 17
- Status & Notifications: Icons at the top of your screen show notifications . (like a new email or message ) on the left, and phone status on the right. Flick the bar down and touch a notification to the right to remove it.
- ➢ Widgets: Show current times.
- > Favorites Tray Shortcuts: To touch the shortcuts
- > App & Widget List: To show all of the apps and widgets, touch Apps.

# 2.2 Onscreen Keyboard

When you start a program or select a field that requires text or numbers, the onscreen keyboard becomes available.

When you do not need the keyboard, you can close it by pressing Back Key.

To adjust onscreen keyboard settings, you can go to **Settings > Language & keyboard > Android keyboard**. If you select the Quick fixes, Show suggestions and Auto-complete options, the phone offers you smart word suggestions as you type, so you can enter text more quickly and accurately on the onscreen keyboard.

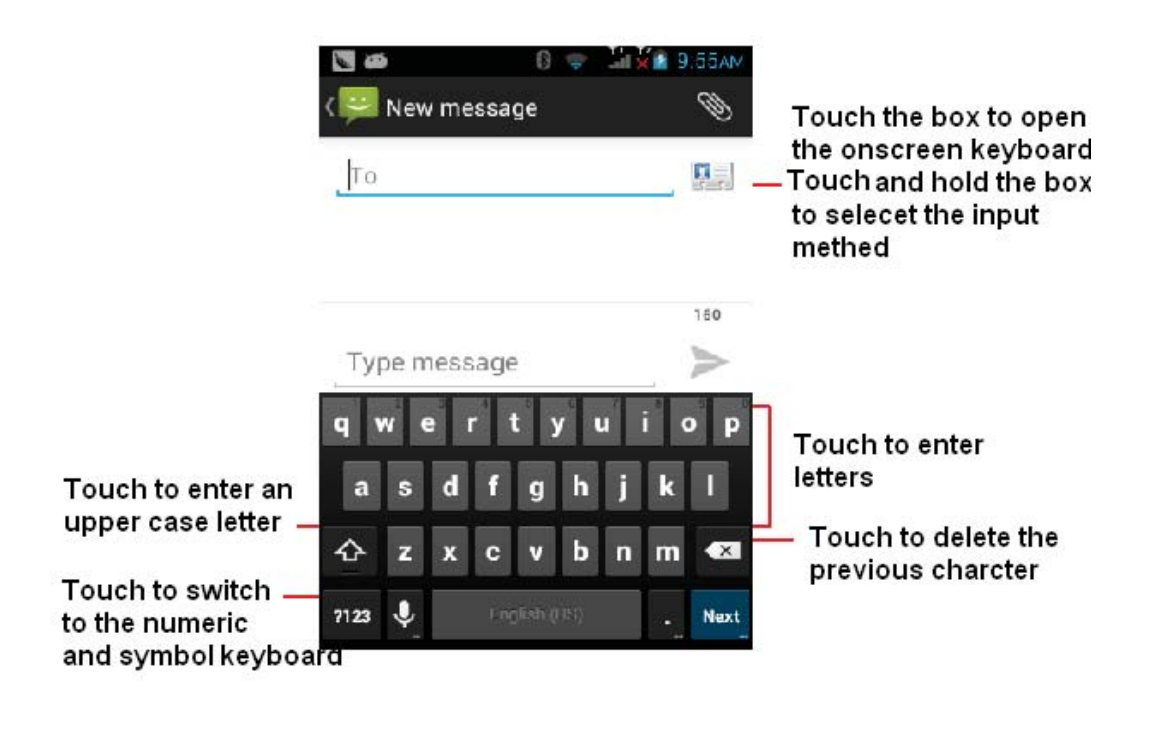

If you want to select input methods, you can flick the status bar down. Touch 🛄 ,you can switch

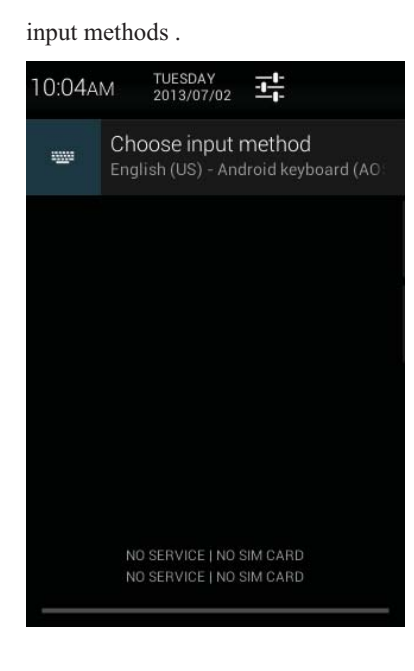

# **2.3**Applications

The applications tab holds all applications on your phone. All applications that you downloaded and installed from Android Market or from the web are also added to the Application tab.

To open an application, press Home Key, touch application tab, and slide your finger up/down to choose an application.

To manage and remove installed applications, you can go to Settings > Applications > Manage applications.

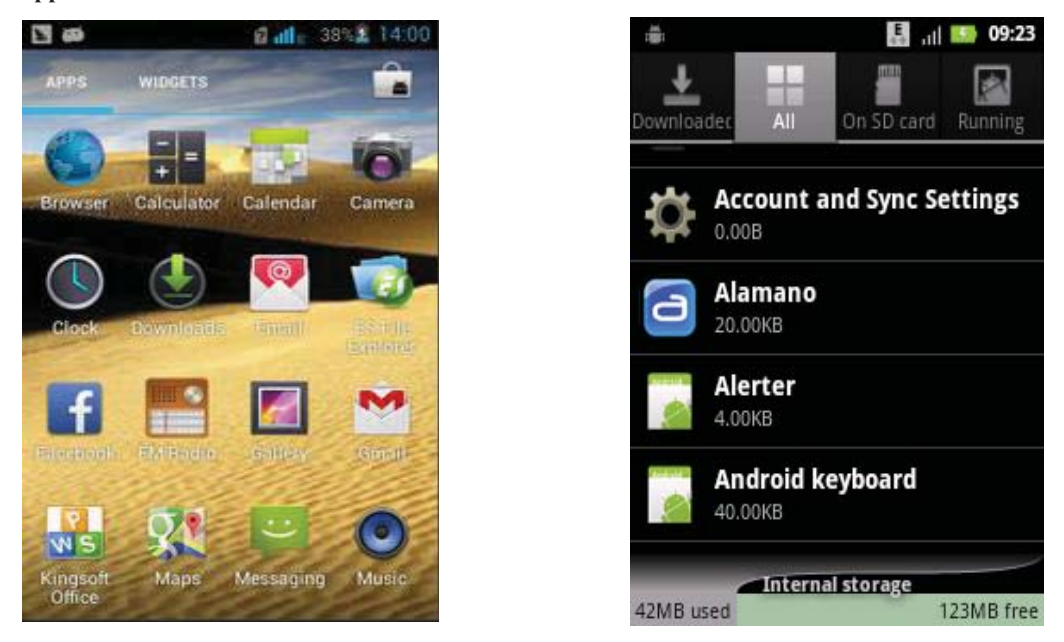

To make a call, touch a phone number in Contacts, an Email, a text message or anywhere on your phone.

You can also enter the phone number manually by virtual keypad and dial directly.

To answer a call, drag the green phone icon to the right.

To reject a call, drag the red phone icon to the left.

To end a call, touch the End Call icon

### 3 Phone Call

#### 3.1 Making a call

1. Click "Phone" icon on Quick Tool bar on main screen to enter the dial screen.

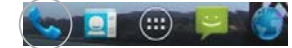

2.On Home screen, touch -> Click "Phone" to enter the dial screen. Touch the on-screen dial pad to enter a number, touch 'Delete' button to delete numbers you have entered. Touch & hold to delete all the numbers in the field. To dial a number press

#### 3.2 Answering and Ending a call

When you receive a phone call, the incoming voice call screen will appear, allowing you to either answer or ignore the call.

1. To answer an incoming call, slide 'ANSWER' (Green icon) button rightward.

2. To reject a call, slide 'REJECT' button (Red icon) button leftward.

#### 3.3 Using call history

1. The missed call icon **K** appears in the title bar when you missed a call.

2. Use 'Call log' tab to check who the caller was, or view all your dialed numbers, and received calls. To open 'Call log' tab, touch 'Call log' button in the phone screen to enter the call history list.

3. Scroll to select the contact or number you want to dial, touch 'Call' button.

4. Tap and hold the selected contact you want to call, and then you can make to do the following options of call, edit number before call, send message, add to contacts or remove from call log phone on the shortcut menu.

# 4 Contacts

The contacts on your phone are synced with your account contacts stored on the Web.

To view the contacts on your phone, touch will and select Contacts

#### 4.1 Add a contact

1. On the Home screen, then touch wand select Contacts. Your contact list appears.

2. Touch the \_\_\_\_\_\_ icon on the right bottom of the screen to add new contact.

3. Add all the information you want to store for this contact in the appropriate fields. You must add some information to save a contact. To change a default label, select the label name to open the label menu. Select a different label or create a custom label. To add more fields, select 'Add another field'.

4. You can assign a Caller ID icon to your contact by touching Caller ID icon. The Pictures application opens. Navigate to a picture and select it, size the cropper with your fingertips. When finished, select "Crop". The picture is associated with your contact. If you do not assign an icon, a default android icon will be assigned.

5. To save your contact, touch "DONE".

#### 4.2 Edit contact details

You can always make changes to the information you've stored for a contact:

1 From Contacts, touch the contact to open the Contact details screen.

2. Press 'Menu Key and select 'Edit'. The Edit contact screen appears.

3. Make your edits, then press "DONE".

#### 4.3 Communicate with a contact

From Contacts you can quickly call or text a contact's default number, as displayed below their name on the screen. However, to view all the information you've stored for a contact, and to initiate other types of communication with that contact, open the Contact details screen. To open a contact's details screen, simply touch and hold their name from Contacts.

1. Call a contact: From the contact list, touch the contact you want to open the Contact details screen. Touch the call number directly to dial that contact's primary number (first in the list on their details screen).

2. To dial a different number for the contact, select the contact's name, and then select the number on their details screen and then touch the call number that you want.

3. Send a text or multimedia: To send a text or multimedia message to a contact, you must have a message to a contact mobile number stored for them in contact details. From the Contact details screen, select a phone number and click "Message" icon, A Compose screen opens for your new message. Complete your message and select 'Send' icon.

4. Send email to a contact: To send an email message to a contact, you must have an email address stored for them in their contact details.

• Select the contact you want to email. Their Contact details screen opens.

• In the Send email section, select the email address. If you are fetching POP3 or IMAP email accounts to your phone, then select the account you wish to use to send. A Compose screen opens

for your new message.

• Complete your message, select 'Send' icon.

#### 4.4 SIM contacts import and export

If you have stored names and phone numbers on your SIM card, you can add these to the Contacts stored on your phone by selecting this settings option.

1. click the icon 💷 on the main menu

2. click left side "Menu Key", you will

|             | Delete Contact         |
|-------------|------------------------|
|             | Contacts to display    |
|             | Import/export          |
|             | Accounts               |
|             | Settings               |
| see         | Share visible contacts |
|             |                        |
|             |                        |
| import/e    | cport contacts         |
| Import from | SIM card               |

click Import/export and you will see
 click Import/export and you will see

Import from storage

4. choose the type you want to copy to

5. select the contact check box , or remove the contact no.  $\blacksquare$ 

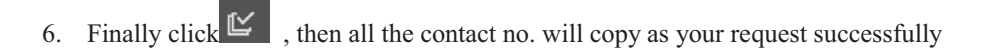

# 5 Messaging

To open the SMS & MMS Messaging application, on the Home screen, then touch will and select the Messaging icon.

#### About text and multimedia messages

SMS messages are also known as "text" messages and can each be around 160 characters. If you continue to type after the limit is reached, your message will be delivered as one, but count as more than one message. These are called "concatenated" messages.

MMS messages are also known as "multimedia" or "picture" messages and can contain text, picture, audio, and video files.

When you compose a message, the phone will automatically convert a text message into a multimedia message as soon as you add a subject or an attachment, or if you address the message using an email address rather than a phone number.

#### View the message from the message list

Select a message thread in the list to open it for reading. When open, the individual messages appear stacked on the screen, much like with instant messaging conversations (or chats).

Note that messages you send are also listed in the Read view.

1. Reading multimedia messages

If you have selected to auto-retrieve your multimedia messages, then both the message header and body will download.

If you are downloading only the headers, then you must first select the Download button to retrieve the message body. If you are concerned about the size of your data downloads, you can check the message size before you download.

Once the message has downloaded, select "Play" button to view the message.

From a message read view, you can do the following:

1. To view details about a particular message, in the Read view, touch & hold the message to open the context menu. Select View details.

2. Reply to a message: Simply start typing your message to reply to a message. You can always press MENU and select to add a subject or an attachment to convert it to a multimedia message. Select 'Send' icon when ready.

3. Links in messages: If a message contains a link to a Web page, it will be selectable. To view the Web page in the Browser, simply select it.

4. Delete messages: Your messages will be saved until you explicitly delete them.

Delete one message in a thread - With the message thread open in Read view, touch & hold the individual message you want to delete to open the context menu. Delete all messages in a thread - With the message thread open in Read view, press MENU > Delete. You can also delete an entire thread from the message list by pressing & holding the thread to open the context menu, then select 'Delete'.

Delete all message threads - From the message list, press MENU and select Delete all threads.

Compose text and multimedia messages

1. Touch 'Compose' icon. The Compose screen opens.

2. Add recipients by typing a name, phone number, or email address in the 'To' field. Matching contacts will appear. Select the recipient or continue typing. Add as many recipients as you wish. If you send the message to an email address, the message will automatically convert from a text to a multimedia message.

3. To add a subject, press MENU and select 'Add subject'. If you add a subject, the message will convert to a multimedia message.

4. To add an attachment, touch 'Attach' icon on the right-top of the screen. Adding an attachment will always convert the message to a multimedia message. Select from audio or picture files. You can select to take a new picture if you want, or record an audio file. Any recordings you make will be stored automatically in the Music application in a play list named "My recordings". To remove an attachment, select the attachment's 'Remove' button.

5. Type your message. As you type, you'll be able to track how many characters/messages you're creating. Remember that text messages have a limit around 160 characters. Once you go over that limit, a new message is actually created but automatically joined into one when received.

6. Select 'Send' icon when ready. You can also simply press Back Key to save a draft.

7. As your message sends, progress displays in the title bar. If you see this icon to the right of the message, it means your message is still being delivered.

# 6 Camera & Gallery

All the pictures you can capture or view on your phone are stored on Phone storage or SD card (Micro SD card), and the Storage location depends on the settings, which you can change it via Camera settings> Storage save path. If you do not insert a Micro SD card, the pictures will store in Phone storage by default.

#### Load pictures onto your memory card

Read the instructions below to add pictures to your Micro card or the phone storage.

1. Insert your Micro SD card which inserted into an adopter or a card reader (can be read) to your computer.

2. On your computer, find the Turn on USB storage and open it.

3. Create a folder at the (Root Directory) called "Pictures" or some other descriptive name and open it.

4. Copy .jpg or other image files into this folder. To organize pictures into albums that will display in the Pictures application, create a folder and copy pictures there for each album you want to display.

5. When finished, close the USB drive window and eject the drive as required by your computer's operating system.

#### Camera & Camcorder

Captured pictures are saved to the "DCIM" folder on your Micro SD card or the phone.

Tip: Before you take a picture, wipe the sensor window (on the back cover) to remove any small amounts of oil.

1. To open the Camera, on the Home screen, touch i and select Camera icon.

2. The Camera opens in capture mode. Frame your picture within the screen and hold the phone steady. Touch Camera button to capture. Continue to hold the camera steady for a second after you hear the shutter sound.

In capture mode **O**, touch icon **P** to take a picture.

In video mode **(**, touch icon **(** to record a video.

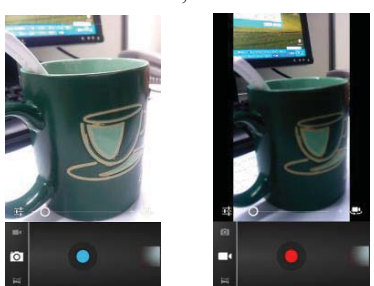

3. Immediately after capture, you can select to Save, Set as (contact icon or wallpaper), Share (via a compatible application), or Delete your picture.

4. If you select to save, set as, or share, your picture is saved to Gallery application.

#### Video

To record a video, press Home key, touch application tab and then touch Camcorder. You can also touch icon and switch to video mode in Camera menu.

To play video files, press Home key, touch application tab and touch Videos icon. Touch a video you want to watch in the video list to play.

#### View your pictures

To view the pictures you've captured, as well as any you've stored on your memory card or the phone storage, go to Gallery application:

1. To open Pictures, on the Home screen, touch and select Gallery icon.

2. Depending on how many pictures you've stored, they may take a few minutes to load.

3. If you've stored your pictures in folders on your Memory card, then the folders will display as separate "albums". The top left album always contains all the pictures in all the albums.

4. The individual pictures display in a grid in thumbnail format. You can select to display smaller or large thumbnails in Settings.

5. To open a picture in full-screen view, touch the picture. Once in full-screen, scroll through the pictures for zoom controls.

# 7 Music

Music only plays audio files saved on SD card. Please insert SD card correctly before playing music. At any level in your music library, touch and hold a list (a song, artist, album or playlist) to open the context menu. Select a song to play and go to the playback screen.

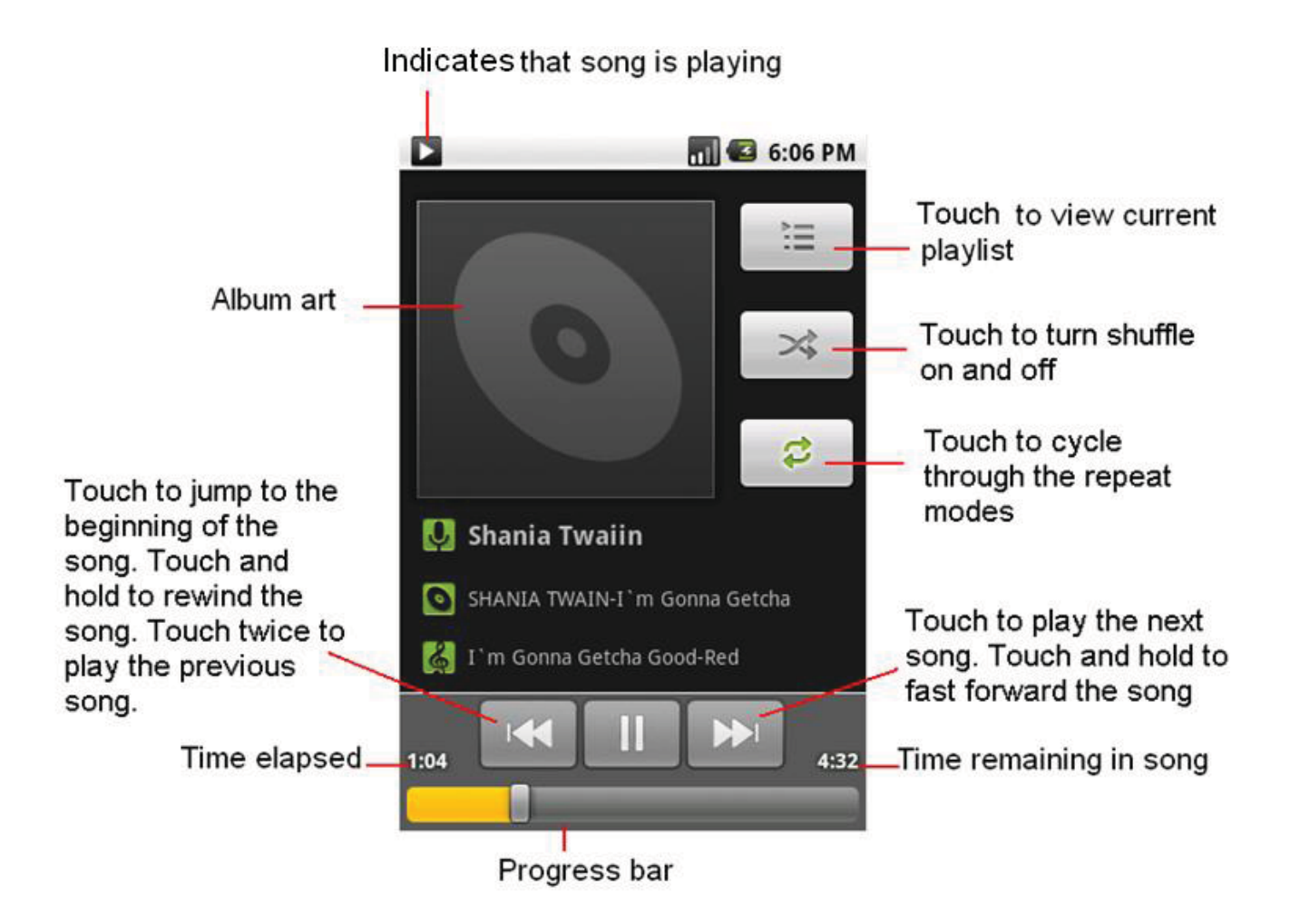

### **8** Browser

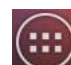

To open the Browser, touch in and select Browser icon.

The Browser always opens to the last Web page you were viewing. The first time you enter the Browser after powering on, your home page will display.

You can change your home page by pressing MENU > Settings >General > Set homepage.

#### Zoom and navigation in Web pages

While viewing a Web page, you can press MENU and select Settings >>Advanced >Default zoom to set the zoom controls.

Slide your fingertip in any direction to shift your page view.

#### The Browse screen

From the Browse screen you can do the following:

- 1. Go to a Web page: Make sure the focus is not on a text box and then start typing the URL.
- 2. Add a bookmark: Bookmark the Web page you are currently viewing:
- Press MENU and select 'Save to bookmarks'.
- Confirm the URL and name, and then select 'OK'.

To view all your bookmarks, press MENU and select Bookmarks.

3. Refresh a Web page: To refresh the contents of the current page, press MENU and select 'Refresh'.

#### **Open pages in separate windows**

You can keep more than one Web page open by using multiple windows to display the pages. You can open up to eight windows.

Open a new window: From a Web page, press . The Current windows screen opens, showing the Web page you started from, plus a "new window". Select 'New window'icon "+".

Your home page opens in a new window. To return to one of the other windows, press and select the page you want to view.

#### Manage bookmarks

You can store as many bookmarks as you want on your phone

# 9 Clock

The clock have four functions, such as Alarm, World Time, Stopwatch, Timer.

### Alarm

To open Alarm Clock, on the Home screen, then touch with and select Clock icon. The Alarm clock offers as many alarms as you want.

#### Set an alarm

Alarm: Touch the alarm icon to turn alarm on (checked) or off (cleared). This is the same alarm icon that appears on the main Alarm Clock screen.

To begin, select one of the default alarms to open Alarm settings.

Set the following options:

Time: The time the alarm will go off is shown. To change this time, select Time to open the time selector. Slide the finger up or down to set the time you want, and then select Done.

Repeat: The current repeat selection is shown. To change the setting, select Repeat and make a selection from the menu. To have your alarm will only go off once at the set time, don't select any of the options. A one-time alarm is shown on the Alarm Clock screen without any days under the set time.

Ring tone: The current ring tone selection is shown. Select Ring tone to pick another ring tone that will play when the alarm rings.

Vibrate: Select this check box to have your phone vibrate when it goes off.

Once your alarm goes off, you will receive an alert with the options to Snooze (for 10 minutes) or Dismiss.

Label: You can write tags.

#### Add more alarms

To add more than three alarms, from the main Alarm Clock screen, touch 'Add alarm'.

# **World Time**

Tap add city at the top of the screen to add a city to your world clock.

# Stopwatch

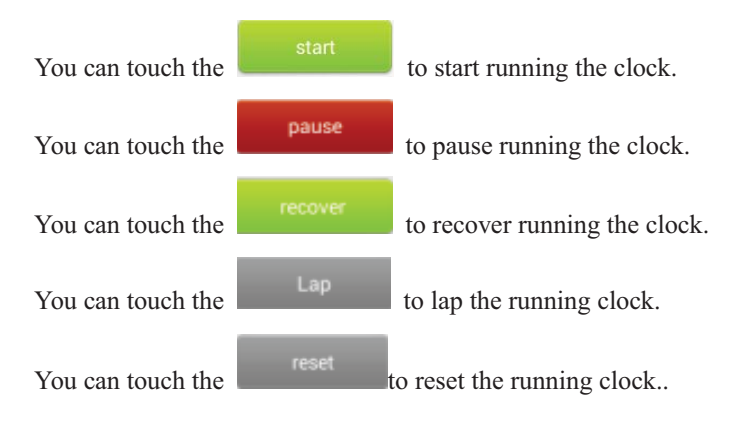

# Timer

You can touch the start to start run the timer after set time.

# **10 Calendar**

#### **Calendar views**

You can view your calendar in a variety of ways. Touch the date on the left-top of the screen to select from Day, Week, Month or Agenda.

| November 2012 |                |        |        |       |
|---------------|----------------|--------|--------|-------|
| Day           | November 27    | 1HU 29 | FRI 30 | SAT 1 |
| Week          | Nov 25 - Dec 1 |        |        |       |
| Month         | November       |        |        |       |
| Agenda        | November 27    |        |        |       |

#### 1. Day view

Days are divided into hour time slots. Events are shown tiled and span the time they last. All-day events are displayed at the top of the day list.

View event details - Highlight an event to open a small pop up window that provides more event information.

#### Create an event

From any of the views, press Menu Key and select 'New event' to open the new Event details screen.

- Type the information in the fields.
- · Select date & time.
- Name that appears in Day view.
- Description can be as long as you like.
- Select a Repetition if you display more than one.
- Set a default reminder time.
- Set online presence: available or busy.

• Select calendar privacy from Default (as defined when calendar was created), Private, or Public. When finished, select 'Done'. Pressing Back Key also saves the event.

Tip: Create an event quickly in the Day or Week view by selecting an empty time slot. A new Event details screen appears.

#### **Calendar settings**

From any of the calendar views, press Menu Key and select Settings.

Calendar view setting

Hide declined events: Select this check box if you want all the events you decline to be hidden from all calendar views.

### **11 Calculator**

To open Calculator, on the Home screen, then touch in and select the Calculator icon.

The Calculator offers two panels: basic and advanced. Switch back and forth between panels by pressing Menu key and selecting 'Advanced panel' or 'Basic panel', as you wish.

#### **Calculator panels**

Two calculator's panels are available: basic and advanced. Use the Basic panel to enter numbers and perform basic addition, subtraction, multiplication, and division. Use the Advanced panel to insert advanced operators or delimiters, such as sine, cosine, tangent, square root, parentheses, etc. Switch back and forth between calculator panels by pressing Menu key and selecting 'Advanced panel' or 'Basic panel', as you wish. As soon as you select an advanced operator, the panel switches back to Basic, where your operator appears. When you touch a key on the screen, the key flashes blue to let you know the selection was made. Make sure you see the blue flash before entering your next number or completing the operation.

To delete numbers, one at a time, touch DELETE on the screen.

To clear your operation history, press Menu Key and select 'CLEAR'.

# 12 Search

To search your phone, press **Search Key** to open the search bar.

Type in what you'd like to search, the search results will be listed under the search bar.

To make search faster, you can select the search type like All, Web, Apps, Contacts or others.

# 13 Other applications

You can find several games and practical application in your phone, Such as Gmail, Maps, Play Store, You can enjoy your entertainment life easily.

### 14.1 **Dual SIM settings**

You can personalize the name of Card slot one and Card slot two. You can set Reply by original SIM in functions like Making a call, SMS, MMS and Internet. After the setting, you can use the current card to reply calls, SMS, MMS and Internet.

### 14.2 Wireless & networks

You can set the airplane mode .if you open the airplane mode.disable all wireless connections. You can set WLAN .APN and Bluetooth.

### 14.3 Language and keyboard

You can customize the display language and selecting keyboard

### 14.4 Date & time

Set your phone's date and time as well as associated preferences.

# 14.5 Audio profiles

The have four predefined audio profiles. Such as : General profiles ,Silent profiles ,Vibration or Outdoor profiles. When you select **Add**, you can make your own personalized settings.

# 14.6 Display

You can set Brightness, Wallpaper, Auto-rotate screen, Sleep and Font size.

### **15** Maintenance of Mobile Phone

Mobile phone is a high-precision electronic product, so please take good care of it. The following suggestions can help you preserve it and lengthen its useful life:

- > Put mobile phone and its accessories to the place where children are out of reach.
- Keep mobile phone dry. Rain, moisture or water may erode circuit board. If mobile phone falls into water carelessly, take battery out in time and send it to local authorized service center immediately.
- Please do not put mobile phone at dust-covered place or its normal usage will be affected.
- Liquid crystal display is an easily vulnerable part of mobile phone, try to prevent it from falling down or violently shaken; it is forbidden to use sharp item to touch the screen.
- Please do not put mobile phone on the place where temperature is too high. High temperature will shorten the life of electric equipment, damage the battery, deform or melt its plastic cover.
- Please do not put mobile phone on the place where temperature is too low, or moisture will come out when its temperature increases to normal temperature, it will damage the circuit board of mobile phone.
- Please do not throw, knock or forcefully shake mobile phone to avoid its inner circuit board and precise structure are damaged. Please do not clean mobile or with chemical agent, cleaning solvent or powerful detergent, instead, clean it lightly with soft cloth with soap water.
- Please do not draw mobile phone with painting material to prevent its removable parts from being stuck, which will affect its normal operation. Please use cleaning soft cloth to clean lens, such as camera's lens.
- When antenna is replaced, use only supporting or designated antenna. Using unauthorized antenna, accessories or reshaping mobile phone may damage it or violated relevant wireless electric equipments.

### 16 Safety Message and notices

Failure to comply with the following precautions may be dangerous or illegal.

Please carefully read and observe the terms below:

### Safe power on

Do not use your mobile phone where it is forbidden to use or you might cause a disturbance or danger.

### Safe transportation first

Please observe all related local laws and regulations.

Please drive with both hands.

Transportation security should be considered when driving.

### Disturbance

All mobile phone performances might be disturbed

### Turn off when in hospital

Please follow related limitations.

Please turn off your mobile phone when near a medical instrument.

### Turn off on an airplane

Please follow related limitations.

Do not use your phone on an airplane.

### Turn off when at a gasoline station

Do not use your mobile phone at a filling station or around fuels or chemicals.

### Turn off around exposure Area

Please observe related limitations and do not use your mobile phone around an area where explosions can occur.

### **Proper use**

As described in this manual, your mobile phone can be used only in right location. If possible, please do not touch the antenna area on your phone.

### Use qualified after sale service

Only a qualified maintainer can install or repair your mobile phone.

### Accessories and batteries

Only use the authorized accessories and batteries and do not connect to unmatched manufacturers or products.

### Waterproof

Your mobile phone is not waterproof. Please keep it away from water.

### Backup

Do remember to make a backup or keep a written record of all important information saved in your mobile phone.

### **Connect to other devices**

Please read the user manual of the device to get more detailed security instructions before connecting to other devices and do not connect to unmatched product.

### SOS emergency calls

Make sure your mobile phone is switched on and in a service area. In home screen, tap Emergency call, input the SOS number, then press the Dial Key. Tell where you are and do not hang up without permission.

#### FCC RF Exposure Information and Statement

The SAR limit of USA (FCC) is 1.6 W/kg averaged over one gram of tissue. Device types S351 (FCC ID: WA6S351) has also been tested against this SAR limit. The highest SAR value reported under this standard during product certification for use at the ear is 1.05W/kg and when properly worn on the body is 1.07W/kg. This device was tested for typical body-worn operations with the back of the handset kept 1.5cm from the body. To maintain compliance with FCC RF exposure requirements, use accessories that maintain a 1.5cm separation distance between the user's body and the back of the handset. The use of belt clips, holsters and similar accessories should not contain metallic components in its assembly. The use of accessories that do not satisfy

these requirements may not comply with FCC RF exposure requirements, and should be avoided.

#### FCC WARNING

This device complies with Part 15 of the FCC Rules. Operation is subject to the following two conditions:

(1) this device may not cause harmful interference, and

(2) this device must accept any interference received, including interference that may cause undesired operation.

NOTE 1: This equipment has been tested and found to comply with the limits for a Class B digital device, pursuant to part 15 of the FCC Rules. These limits are designed to provide reasonable protection against harmful interference in a residential installation. This equipment generates, uses and can radiate radio frequency energy and, if not installed and used in accordance with the instructions, may cause harmful interference to radio communications. However, there is no guarantee that interference will not occur in a particular installation. If this equipment does cause harmful interference to radio or television reception, which can be determined by turning the equipment off and on, the user is encouraged to try to correct the interference by one or more of the following measures:

- Reorient or relocate the receiving antenna.

- Increase the separation between the equipment and receiver.

-Connect the equipment into an outlet on a circuit different from that to which the receiver is connected.

-Consult the dealer or an experienced radio/TV technician for help.

NOTE 2: Any changes or modifications not expressly approved by the manufacturer could void the user's authority to operate the equipment.

NOTE 3: The manufacturer is not responsible for any radio or TV interference caused by unauthorized modifications to this equipment. Such modifications could void the user's authority to operate the equipment.

Please power off the Bluetooth function while using hearing aid devices with your S351. Hearing devices may also be rated.

Your hearing device manufacturer or hearing health professional may help you find this rating.